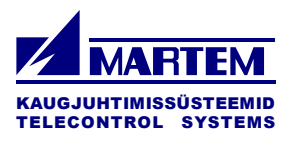

# **RTU analog input module TELEM-AI12-T**

## **User Manual**

Martem AS 2017

## Preface

This document, User Manual for RTU Analog Input Module TELEM-AI12-T, provides a general technical description of the module, its configuration and use. Current version of this manual is applicable to the RTU versions marked as AI-D-xxx.

Although we have carefully checked the contents of this publication for conformity with the hardware and software described, we cannot guarantee complete conformity since errors cannot be excluded. The information provided in this manual is checked at regular intervals and any corrections that might become necessary are included in the next releases. Any suggestions for improvement are welcome.

The RTU Digital Input Module TELEM-AI12-T has been designed and manufactured according to the quality principles of ISO 9001.

#### **TELEM** is a registered trademark of Martem AS.

| 1.   | APPLICATION 4                                                        |
|------|----------------------------------------------------------------------|
| 2.   | CONSTRUCTION                                                         |
| 3.   | FEATURES                                                             |
| 4.   | TECHNICAL DATA                                                       |
| 5.   | MODE SWITCHES AND INDICATION LED                                     |
| 5.1. | Mode Switches6                                                       |
| 5.2. | Indication LED6                                                      |
| 5.3. | Setting an address7                                                  |
| 6.   | CONFIGURATION                                                        |
| 6.1. | Configurable Parameters and General Settings of Communication Ports7 |
| 6.2. | Configuration Parameters for Analog inputs7                          |
| 7.   | CONNECTION TO SIGNAL LINES10                                         |
| 8.   | COMMUNICATION CABLES11                                               |
| 9.   | LOADING FRAME PROGRAM12                                              |
| 10.  | CALIBRATION                                                          |
| 11.  | REVISION HISTORY14                                                   |

## 1. Application

TELEM-AI12-T analog input module is used for analog info acquisition and data exchange with higher level devices or systems. Its functionality allows it to be flexibly used for distributed process automation in systems to measure analog values using different transducers, data processing and acquisition where excellent noise immunity with respect to environmental and electromagnetic influences is important. It may be used as a standalone device or in a daisy chain connection with other modules.

## 2. Construction

The mechanical design is based on a plastic box that can be readily mounted on 35mm rails.

The module is based on 32 ARM CPU. Interfaces to other equipment are RS-232 or RS-422. Data exchange protocol IEC 60870-5-1-101

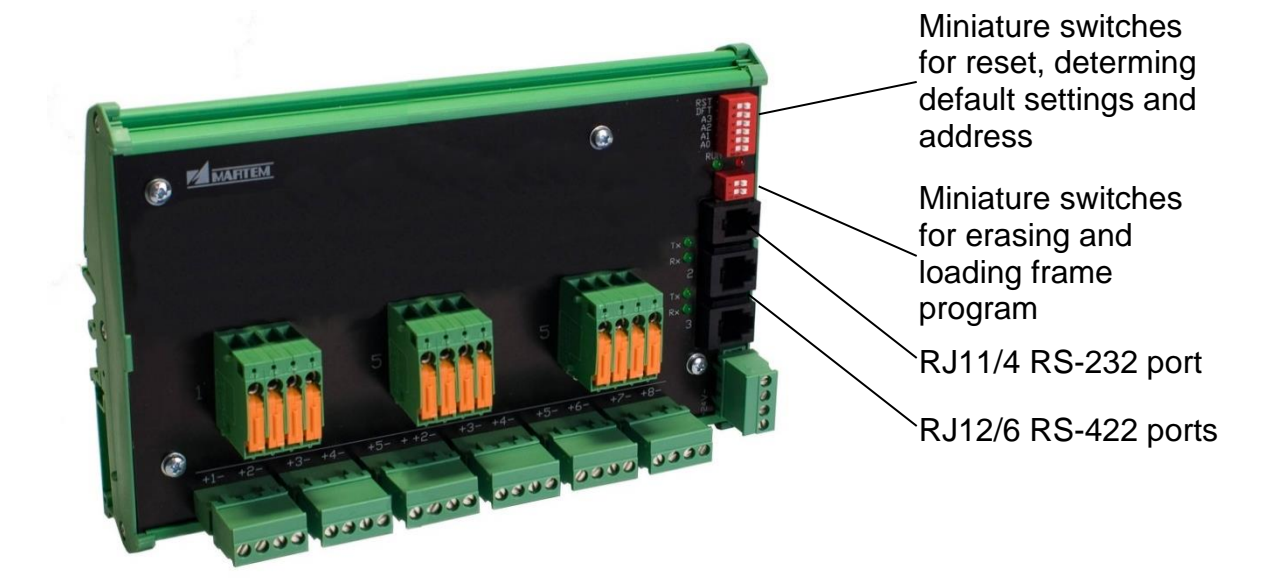

## 3. Features

- Two level input filters
- Binary signals are recorded with a time resolution of 1 ms
- Measurements are periodically saved
- Online leased line or offline dial-up mode operation, data GSM communication request by an event in substation or by the remote control center
- Configuration / parameterization with IEC protocol at the same line with data communication
- Daisy chain master slave connection for up to 15 modules using RS 422 interface
- Self diagnostics and supervision simultaneously with data acquisition
- Quick value changes can be registered with time tags (min and max value)
- Periodical time-tagged measurements
- Onboard knife disconnectors for inputs

## 4. Technical Data

|   | Number of differential independently configurable analog inputs | 12                                                      |  |  |  |  |
|---|-----------------------------------------------------------------|---------------------------------------------------------|--|--|--|--|
|   | Input ranges                                                    | 05; 010; 020; 420;<br>+/-5; +/-10; +/-20 mA             |  |  |  |  |
|   | Measurement accuracy                                            | 0.1% (automatically scaled)                             |  |  |  |  |
|   | Resolution                                                      | 16 bit                                                  |  |  |  |  |
|   | Scanning period<br>Form of transfer measured values             | 1 ms<br>normalized                                      |  |  |  |  |
|   | Buffer size for each input                                      | 126 values                                              |  |  |  |  |
|   |                                                                 |                                                         |  |  |  |  |
| F | ower requirements                                               |                                                         |  |  |  |  |
|   | Supply voltage                                                  | 20-72 (Optional 12-32) V DC, 1W                         |  |  |  |  |
|   |                                                                 |                                                         |  |  |  |  |
| h | nstallation, terminals and environment                          |                                                         |  |  |  |  |
|   | Enclosure (wxhxd)                                               | 250 x 120 x 60                                          |  |  |  |  |
|   | Weight                                                          | 500 g                                                   |  |  |  |  |
|   | Mountable                                                       | DIN 35                                                  |  |  |  |  |
|   | Cross section of wires for signal                               | Max. 2,5 mm <sup>2</sup>                                |  |  |  |  |
|   | Cross section of wires for power                                | Max. 2,5 mm <sup>2</sup>                                |  |  |  |  |
|   | Plug connector for communication                                | RJ10; RJ12                                              |  |  |  |  |
|   | Over voltage protection                                         | IEC-60255-4, 5 kV pulse protection IEC-60255-5, 2 kV DC |  |  |  |  |
|   | Ambient temperature in operation                                | -30+70°C                                                |  |  |  |  |
|   |                                                                 |                                                         |  |  |  |  |

#### Disturbance

| Emission           | EN-55022A    |
|--------------------|--------------|
| Static discharge   | EN-61000-4-2 |
| Fast transients    | EN-61000-4-4 |
| Surge              | EN-6100-4-5  |
| Conducted HF field | EN-61000-4-6 |
| Emitted HF field   | EN-61000-4-3 |

### 5. Mode Switches and Indication Led

#### 5.1. Mode Switches

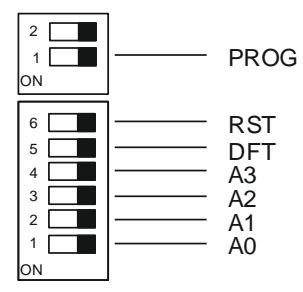

PROG – ON – load a new frame program RST – ON – reset the device

DFT – ON – restores default setup

A0 - A3 – determines the address of the module

#### 5.2. Indication LED

Indication LEDs display the state of the device:

ALERT – fired, error state or no connection with upper level device

RUN – blinking fire/unfired 1/1, normal operation and synchronized by an internal clock,

RUN – blinking fired/unfired 1/9, normal operation and synchronized by a gateway. SIGNAL STATE – green fired, signal is activated, internal power supply SIGNAL STATE – red fired, signal is activated, external power supply

| A0  | A1  | A2  | A3  | Address |
|-----|-----|-----|-----|---------|
| on  | off | off | off | 1       |
| off | on  | off | off | 2       |
| on  | on  | off | off | 3       |
| off | off | on  | off | 4       |
| on  | off | on  | off | 5       |
| off | on  | on  | off | 6       |
| on  | on  | on  | off | 7       |
| off | off | off | on  | 8       |
| on  | off | off | on  | 9       |
| off | on  | off | on  | 10      |
| on  | on  | off | on  | 11      |
| off | off | on  | on  | 12      |
| on  | off | on  | on  | 13      |
| off | on  | on  | on  | 14      |
| on  | on  | on  | on  | 15      |
| off | off | off | off | 16      |

#### 5.3. Setting an address

## 6. Configuration

TELEM-AI12-T is configured using **configuration tool TELEM-GWS**. All 12 analog inputs are configured independently.

#### 6.1. Configurable Parameters and General Settings of Communication Ports

- Transmission rate
- Communication mode
  stop
- Communication protocol
- Link address length
- ASDU address length
- Object address length
- Time synchronization protocol
- Communication interface selectable
- Communication interface isolation

200...38400 bit/s asynchronous, data bits 8, parity N, bits 1 IEC60870-5-101 slave/master, unbalanced 1 byte 2 byte 2 byte ASCII (Motorola), device TLM-RS-232, RS-422

#### optically to 2,5kV RMS

#### 6.2. Configuration Parameters for Analog inputs

TELEM AI12T module is configurable by **configuration tool TELEM-GWS** or by other configuration software using the data exchange protocol IEC60870-5-101. Telem-2000 RTU configuration software runs under Windows 95 or later operating systems on any standard PC, communicates via COM interface and performs the following principal functions:

- Configuration / parameterization of RTU
- Back up of RTU configuration data

| 20                                                                    | 🗳 🔛   F                                                                                                    | tw × κ                                                                                                    | s                                                                                                    |                                                                                                    |                                                                                                    |                                                                                                    |      |      |  |
|-----------------------------------------------------------------------|----------------------------------------------------------------------------------------------------|----------------------------------------------------------------------------------------------------|----------------------------------------------------------------------------------------------------|----------------------------------------------------------------------------------------------------|----------------------------------------------------------------------------------------------------|----------------------------------------------------------------------------------------------------|------|------|--|
| Com                                                                   | mon parame                                                                                                    | ters                                                                                                    |                                                                                                    |                                                                                                    |                                                                                                    |                                                                                                    | <br> | <br> |  |
| Obj.                                                                  | base add                                                                                                    | ress: 0                                                                                                    | _                                                                                                    |                                                                                                    |                                                                                                    |                                                                                                    |      |      |  |
| D                                                                     | isable time s                                                                                                    | ync. by protoc                                                                                                    | ol                                                                                                    |                                                                                                    |                                                                                                    |                                                                                                    |      |      |  |
| Com                                                                   | m enood                                                                                                    | 9 (38                                                                                                    | 400) 👻                                                                                                    |                                                                                                    |                                                                                                    |                                                                                                    |      |      |  |
|                                                                       | ini. speeu                                                                                                    |                                                                                                    |                                                                                                    |                                                                                                    |                                                                                                    |                                                                                                    |      |      |  |
| Pari                                                                  | ty:                                                                                                    | J0 - N0                                                                                                    | · ·                                                                                                    |                                                                                                    |                                                                                                    |                                                                                                    |      |      |  |
| Tüüp                                                                  | o / versioc                                                                                                    | on: DI 5.2                                                                                                    | 3                                                                                                    |                                                                                                    |                                                                                                    |                                                                                                    |      |      |  |
|                                                                       |                                                                                                    |                                                                                                    |                                                                                                    |                                                                                                    |                                                                                                    |                                                                                                    |      |      |  |
|                                                                       |                                                                                                    |                                                                                                    |                                                                                                    |                                                                                                    |                                                                                                    |                                                                                                    |      |      |  |
|                                                                       |                                                                                                    |                                                                                                    |                                                                                                    |                                                                                                    |                                                                                                    |                                                                                                    |      |      |  |
| Anal                                                                  | og inputs                                                                                                    |                                                                                                    |                                                                                                    |                                                                                                    |                                                                                                    |                                                                                                    |      |      |  |
| Anal                                                                  | og inputs                                                                                                    | Range                                                                                                    | Filtr. time                                                                                                    | Zero zone                                                                                                    | Deadb.1                                                                                                    | Time tag                                                                                                    |      |      |  |
| Anal                                                                  | In use                                                                                                    | Range                                                                                                    | Filtr. time<br>0 = 300ms                                                                                                    | Zero zone<br>0 = 0.5%                                                                                                    | Deadb.1<br>0 = 2%                                                                                                    | Time tag                                                                                                    |      |      |  |
| No.                                                                   | In use                                                                                                    | Range<br>1 - 05 mA                                                                                                    | <b>Filtr. time</b><br>0 = 300ms<br>0                                                                                                    | <b>Zero zone</b><br>0 = 0.5%<br>0                                                                                                    | <b>Deadb.1</b><br>0 = 2%<br>0                                                                                                    | Time tag<br>0 - No TimeTag                                                                                                    |      | <br> |  |
| Anal<br>No.<br>1<br>2                                                 | In use<br>0 - In use<br>0 - In use                                                                                                    | Range<br>1 - 05 mA<br>1 - 05 mA                                                                                                    | Filtr. time<br>0 = 300ms<br>0<br>0                                                                                                    | <b>Zero zone</b><br>0 = 0.5%<br>0<br>0                                                                                                    | <b>Deadb.1</b><br>0 = 2%<br>0<br>0                                                                                                    | Time tag<br>0 - No TimeTag<br>0 - No TimeTag                                                                                                    |      | <br> |  |
| Anal<br>No.<br>1<br>2<br>3                                            | In use<br>0 - In use<br>0 - In use<br>0 - In use                                                                                                    | Range<br>1 - 05 mA<br>1 - 05 mA<br>1 - 05 mA                                                                                                    | Filtr. time<br>0 = 300ms<br>0<br>0<br>0                                                                                                    | Zero zone<br>0 = 0.5%<br>0<br>0<br>0                                                                                                    | <b>Deadb.1</b><br>0 = 2%<br>0<br>0<br>0                                                                                                    | Time tag        0 - No TimeTag        0 - No TimeTag        0 - No TimeTag                                                                                                    |      | <br> |  |
| Anal<br>No.<br>1<br>2<br>3<br>4                                       | In use<br>0 - In use<br>0 - In use<br>0 - In use<br>0 - In use<br>0 - In use                                                                                                    | Range<br>1 - 05 mA<br>1 - 05 mA<br>1 - 05 mA<br>1 - 05 mA                                                                                                    | Filtr. time<br>0 = 300ms<br>0<br>0<br>0<br>0<br>0                                                                                                    | Zero zone<br>0 = 0.5%<br>0<br>0<br>0<br>0                                                                                                    | Deadb.1        0 = 2%        0        0        0        0        0        0        0                                                                                                    | Time tag        0 - No TimeTag        0 - No TimeTag        0 - No TimeTag        0 - No TimeTag        0 - No TimeTag                                                                                                    |      | <br> |  |
| Anal<br>No.<br>1<br>2<br>3<br>4<br>5                                  | In use        0 - In use        0 - In use        0 - In use        0 - In use        0 - In use        0 - In use        0 - In use                                                                                                    | Range<br>1 - 05 mA<br>1 - 05 mA<br>1 - 05 mA<br>1 - 05 mA<br>1 - 05 mA                                                                                                    | Filtr. time<br>0 = 300ms<br>0<br>0<br>0<br>0<br>0<br>0                                                                                                    | Zero zone<br>0 = 0.5%<br>0<br>0<br>0<br>0<br>0<br>0                                                                                                    | Deadb.1        0 = 2%        0        0        0        0        0        0        0        0        0        0        0        0                                                                                                    | Time tag        0 - No TimeTag        0 - No TimeTag        0 - No TimeTag        0 - No TimeTag        0 - No TimeTag        0 - No TimeTag                                                                                                    |      |      |  |
| Anal<br>No.<br>1<br>2<br>3<br>4<br>5<br>6                             | In use        0 - In use        0 - In use        0 - In use        0 - In use        0 - In use        0 - In use        0 - In use        0 - In use        0 - In use        0 - In use                                                                                                    | Range<br>1 - 05 mA<br>1 - 05 mA<br>1 - 05 mA<br>1 - 05 mA<br>1 - 05 mA                                                                                                    | Filtr. time        0 = 300ms        0        0        0        0        0        0        0        0        0        0        0        0        0        0        0        0        0        0        0                                                                                                    | <b>Zero zone</b><br><b>0</b> = <b>0.5%</b><br>0<br>0<br>0<br>0<br>0<br>0<br>0<br>0<br>0                                                                                                    | Deadb.1<br>0 = 2%<br>0<br>0<br>0<br>0<br>0<br>0<br>0<br>0                                                                                                    | Time tag        0 - No TimeTag        0 - No TimeTag        0 - No TimeTag        0 - No TimeTag        0 - No TimeTag        0 - No TimeTag        0 - No TimeTag                                                                                                    |      |      |  |
| Anal<br>No.<br>1<br>2<br>3<br>4<br>5<br>6<br>7                        | In use        0 - In use        0 - In use        0 - In use        0 - In use        0 - In use        0 - In use        0 - In use        0 - In use        0 - In use        0 - In use        0 - In use        0 - In use                                                                                                    | Range<br>1 - 05 mA<br>1 - 05 mA<br>1 - 05 mA<br>1 - 05 mA<br>1 - 05 mA<br>1 - 05 mA                                                                                                    | Filtr. time        0 = 300ms        0        0        0        0        0        0        0        0        0        0        0        0        0        0        0        0        0        0        0        0        0                                                                                                    | Zero zone        0 = 0.5%        0        0        0        0        0        0        0        0        0        0        0        0        0        0        0        0        0        0        0        0        0                                                                                                    | Deadb.1        0 = 2%        0        0        0        0        0        0        0        0        0        0        0        0        0        0        0        0        0        0        0                                                                | Time tag        0 - No TimeTag        0 - No TimeTag        0 - No TimeTag        0 - No TimeTag        0 - No TimeTag        0 - No TimeTag        0 - No TimeTag        0 - No TimeTag                                                                                                    |      | <br> |  |
| Anal<br>No.<br>1<br>2<br>3<br>4<br>5<br>6<br>7<br>8                   | In use        0 - In use        0 - In use        0 - In use        0 - In use        0 - In use        0 - In use        0 - In use        0 - In use        0 - In use        0 - In use        0 - In use        0 - In use        0 - In use        0 - In use        0 - In use                                                                                                    | Range        1 - 05 mA        1 - 05 mA        1 - 05 mA        1 - 05 mA        1 - 05 mA        1 - 05 mA        1 - 05 mA        1 - 05 mA        1 - 05 mA        1 - 05 mA        1 - 05 mA        1 - 05 mA        1 - 05 mA                                                                                      | Filtr. time        0 = 300ms        0        0        0        0        0        0        0        0        0        0        0        0        0        0        0        0        0        0        0        0        0        0        0        0                                                                                  | Zero zone<br>0 = 0.5%<br>0<br>0<br>0<br>0<br>0<br>0<br>0<br>0<br>0<br>0<br>0<br>0<br>0                                                                                                    | Deadb.1        0 = 2%        0        0        0        0        0        0        0        0        0        0        0        0        0        0        0        0        0        0        0        0        0                                              | Time tag        0 - No TimeTag        0 - No TimeTag                                                                                                    |      |      |  |
| Anal<br>No.<br>1<br>2<br>3<br>4<br>5<br>6<br>7<br>8<br>8<br>9         | In use        0 - In use        0 - In use        0 - In use        0 - In use        0 - In use        0 - In use        0 - In use        0 - In use        0 - In use        0 - In use        0 - In use        0 - In use        0 - In use        0 - In use        0 - In use        0 - In use                                                                                                    | Range        1 - 05 mA        1 - 05 mA        1 - 05 mA        1 - 05 mA        1 - 05 mA        1 - 05 mA        1 - 05 mA        1 - 05 mA                                                                                                    | Filtr. time        0 = 300ms        0        0        0        0        0        0        0        0        0        0        0        0        0        0        0        0        0        0        0        0        0        0        0        0        0        0                                                                | Zero zone<br>0 = 0.5%<br>0<br>0<br>0<br>0<br>0<br>0<br>0<br>0<br>0<br>0<br>0<br>0<br>0                                                                                                    | Deadb.1<br>0 = 2%<br>0<br>0<br>0<br>0<br>0<br>0<br>0<br>0<br>0<br>0<br>0<br>0<br>0                                                                                                    | Time tag        0 - No TimeTag        0 - No TimeTag                                                                                                    |      |      |  |
| Anal<br>No.<br>1<br>2<br>3<br>4<br>5<br>6<br>7<br>8<br>9<br>9<br>10   | In use        0 - In use        0 - In use                                                       | Range        1 - 05 mA        1 - 05 mA        1 - 05 mA        1 - 05 mA        1 - 05 mA        1 - 05 mA        1 - 05 mA        1 - 05 mA        1 - 05 mA        1 - 05 mA        1 - 05 mA        1 - 05 mA        1 - 05 mA                                                                                      | Filtr. time<br>0 = 300ms<br>0<br>0<br>0<br>0<br>0<br>0<br>0<br>0<br>0<br>0<br>0<br>0<br>0                                                                                                    | Zero zone        0 = 0.5%        0        0        0        0        0        0        0        0        0        0        0        0        0        0        0        0        0        0        0        0        0        0        0        0        0        0        0        0                                                       | Deadb.1        0 = 2‰        0        0        0        0        0        0        0        0        0        0        0        0        0        0        0        0        0        0        0        0        0        0        0                            | Time tag        0 - No TimeTag        0 - No TimeTag                                                                                         |      |      |  |
| Anali<br>No.<br>1<br>2<br>3<br>4<br>5<br>6<br>7<br>8<br>9<br>10<br>11 | In use        0 - In use        0 - In use | Range        1 - 05 mA        1 - 05 mA | Filtr. time        0 = 300ms        0        0        0        0        0        0        0        0        0        0        0        0        0        0        0        0        0        0        0        0        0        0        0        0        0        0        0        0        0        0        0        0        0 | Zero zone        0 = 0.5%        0        0        0        0        0        0        0        0        0        0        0        0        0        0        0        0        0        0        0        0        0        0        0        0        0        0        0        0        0        0        0        0        0        0 | Deadb.1        0 = 2%        0        0        0        0        0        0        0        0        0        0        0        0        0        0        0        0        0        0        0        0        0        0        0        0        0        0 | Time tag        0 - No TimeTag        0 - No TimeTag |      |      |  |

| Parameter                                                                                                    | Value                       | Default value |
|----------------------------------------------------------------------------------------------------|-----------------------------|---------------|
| 1. Communication speed                                                                                                    | 200 – 38400 bps             | 9600          |
| 2. Link Address                                                                                                    | 1-15                        | 1             |
| 3. ASDU address                                                                                                    | 1-15                        | 1             |
| 4. Object's base address                                                                                                    | 0-65500                     | 0             |
| 5. Communication mode                                                                                                    | Online                      | Online        |
| 6. Type of periodical analog measurements<br>[On Spont. per. sends time-tagged values<br>after specified interval (7.2.9). On Request<br>per. collects the time-tagged measurements<br>and sends them only on request.] | Spont. per.<br>Request per. | Spont.per.    |
| 8. Buffer depth for each time-tagged input<br>[Increases if some inputs are not in use, 12<br>I/O- depth is 20]                                                                                                    |                             | 20            |
| 9. Referents voltage correction<br>[factory setting ex. –40 ‰]                                                                                                    |                             | 0             |
| 10. Type/version<br>[Loaded module program version (ex.<br>A30.4)]                                                                                                    |                             |               |

| Parameter                                     | Value         | Default value                                         |
|-----------------------------------------------|---------------|-------------------------------------------------------|
| 1. In use                                     | Yes           | Yes                                                   |
|                                               | No            |                                                       |
| 2. Input signal range                         | 05            | 010;<br>020;+/-5 mA;<br>+/-5; +/-10; +/-<br>20; 420mA |
| 3. Filtration time                            | 1- 65535 ms   | 300 ms (0)                                            |
| [Determines the averaging time. Samples       |               |                                                       |
| are taken with 1 ms time resolution.          |               |                                                       |
| Drawing 1]                                    |               |                                                       |
| 4. Zero zone                                  | 0,01- 100%    | 0,5 % (0)                                             |
| [If the value in this range is around zero    |               |                                                       |
| then it is transferred as zero. Drawing 2.]   |               |                                                       |
| 5. Dead Band 1                                | 0,01- 100%    | 2 % (0)                                               |
| [for events without a time tag. Drawing 3]    |               |                                                       |
| 6. Min. interval                              |               |                                                       |
| [Min. interval for events. Drawing 4]         |               |                                                       |
| 7. Time interval for a periodical time-tagged | 1- 65535 sec. | 3600 sec.(0)                                          |
| event and the tagged values (p. 7.1.6)        |               |                                                       |
| [Drawing 6]                                   |               |                                                       |
|                                               |               |                                                       |

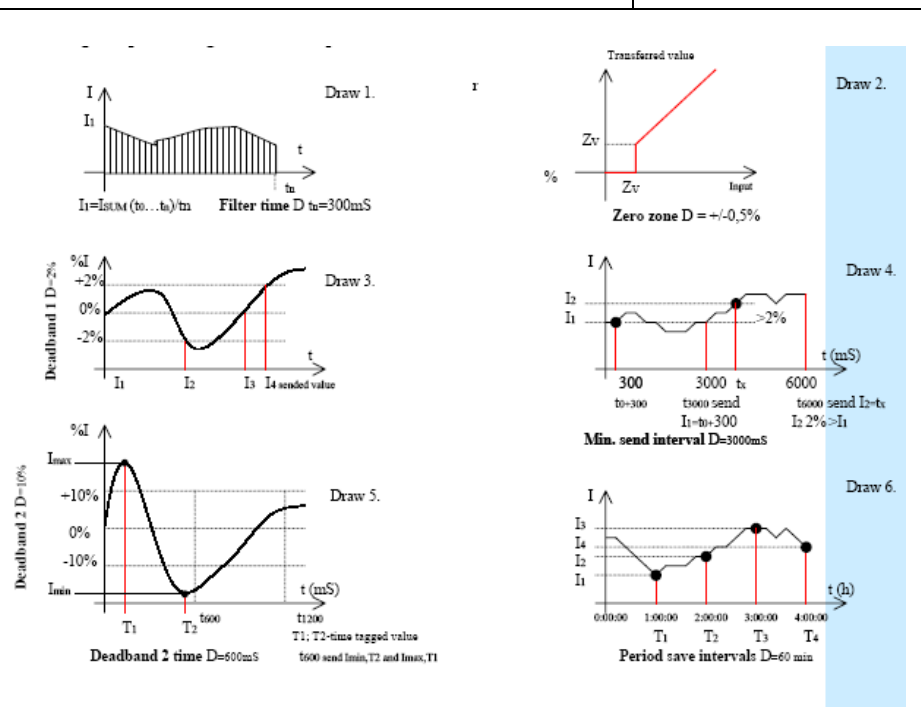

## 7. Connection to signal lines

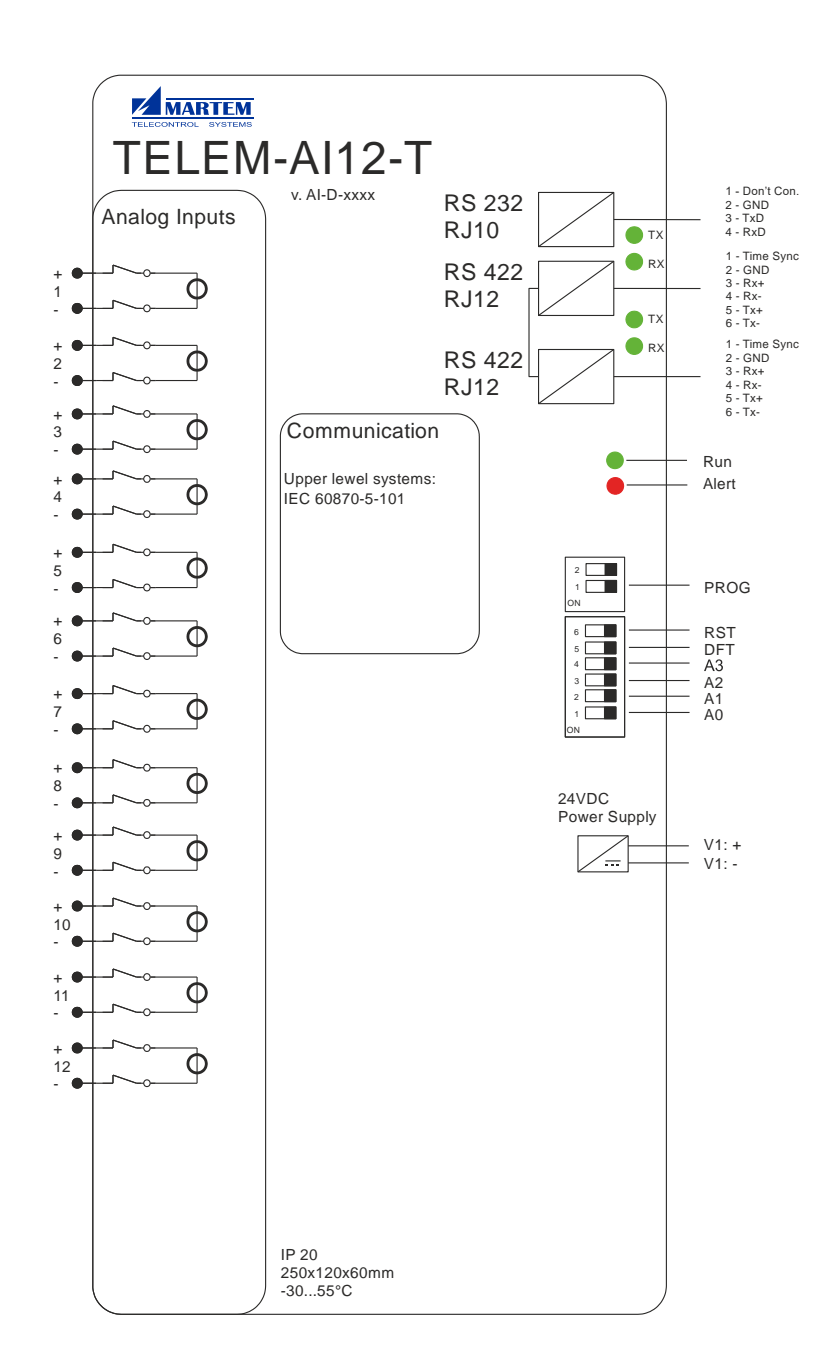

## 8. Communication Cables

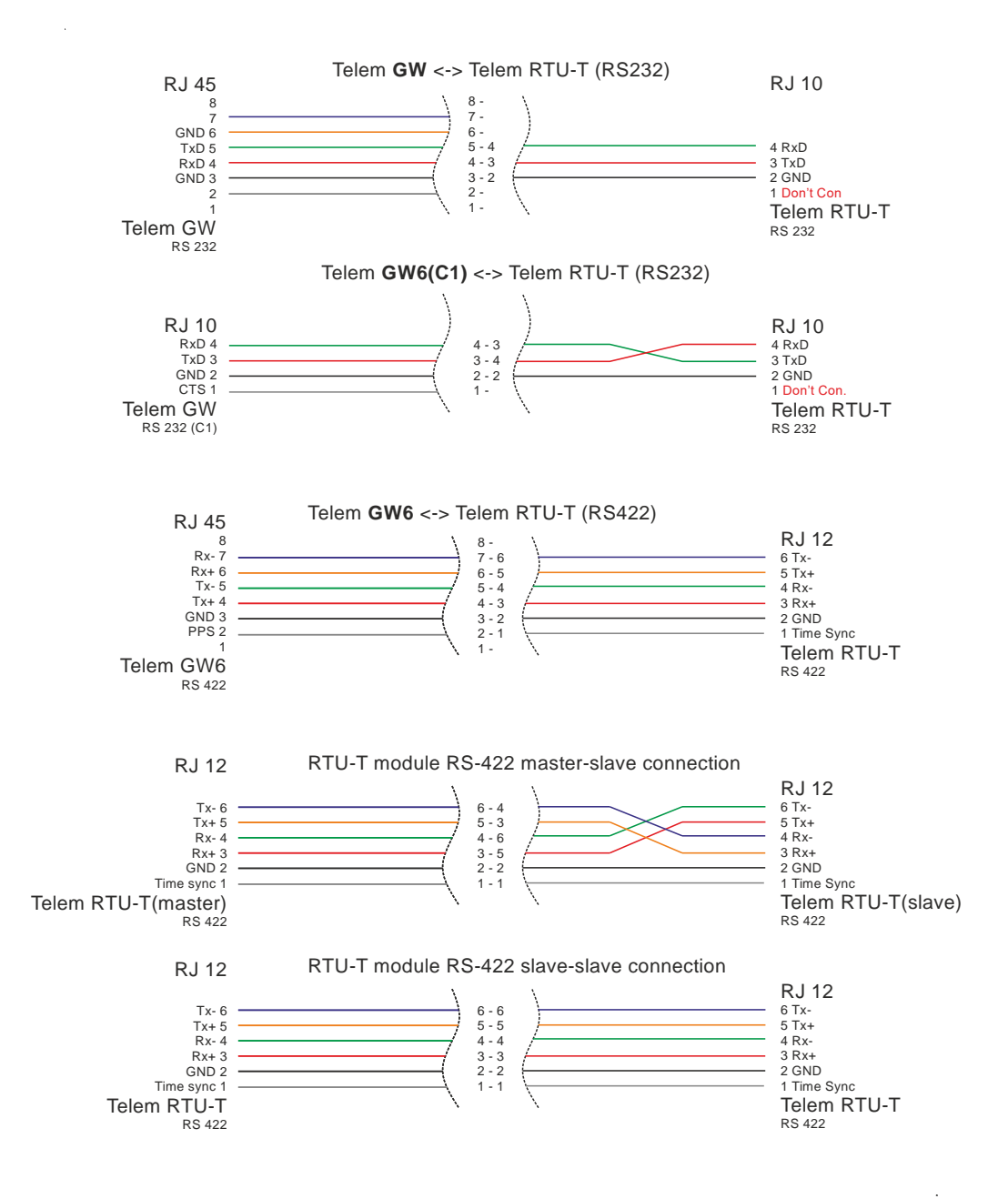

## 9. Loading Frame program

For loading new frame program two files:

• Al\_SerialDownload\_Firmware.bat

ai\_xxx.bin

- and a program:
  - sflash

are needed.

Place those files in a folder

All of those files are provided by Martem AS, when needed.

#### Step 1

Modify contents of AI\_SerialDownload\_Firmware.bat

@echo off

sflash.exe ai\_xxx.bin -s 16 -p 0x2800 -c 8 -b 115200 -d

pause

Define **ai\_xxx**.bin file to be used in the new progrem and set **com port** used by PC.

#### Step 2

Create connection between PC and Telem AI-12T

#### Step 3

Make neccesary dip switch changes and run **AI\_SerialDownload\_Firmware.bat** in following order:

- 1. PROG on
- 2. RST on
- 3. RST off
- 4. run DI\_SerialDownload\_Firmware.bat
- 5. wait until firmware update is finished
- 6. RST on
- 7. PROG off
- 8. RST off

## 10. Calibration

PTII modulos: AI modulo

TELEM-Al12-T is calibrated by Martem AS after manufacturing. If there is a necessity of calibration at site, it can be done using **configuration tool TELEM-GWS**. In that case the next steps should be performed:

- TELEM-AI12-T should be powered and connected to the Data Concentrator.
- To be confident in the correct result of calibration make sure, that all connected analog inputs are unconnected. It can be easily done by unplugging plug-in-connectors.
- Connect to the AI module with configuration tool TELEM-GWS using RS-232 serial connection (direct connection to the device) or RTU-T connection redirection from Data Concentrator via IEC 60870-104 protocol. See TELEM-GWS manual for further info. Check if the module firmware version is AI 6.02 or above. If it is not, then update is necessary.
  - Connect to the device, read the configuration by pressing "R".
  - For the benefit of viewing any small changes the deadband should be changed to smaller value, e.g. 0,01%. Default is 0=2%.

| <b>~</b>             | no module.   | a ra modane    |             |           |         |                |  |  |  |
|----------------------|--------------|----------------|-------------|-----------|---------|----------------|--|--|--|
|                      | 🗳 🔛   F      | $X W \times R$ | .S          |           |         |                |  |  |  |
| Common parameters    |              |                |             |           |         |                |  |  |  |
|                      |              |                |             |           |         |                |  |  |  |
| Obj. base address: 0 |              |                |             |           |         |                |  |  |  |
|                      |              |                |             |           |         |                |  |  |  |
| Commispeed: 0-9600   |              |                |             |           |         |                |  |  |  |
|                      | ini. opeca   |                |             |           |         |                |  |  |  |
| Parit                | ly:          | U - NG         | • •         |           |         |                |  |  |  |
| Тüüр                 | o / versioc  | on: AI 6.0     | )2          |           |         |                |  |  |  |
|                      |              |                |             |           |         |                |  |  |  |
|                      |              |                |             |           |         |                |  |  |  |
| Analo                | og inputs    |                |             |           |         |                |  |  |  |
|                      |              |                | eth tr      | -         | D    4  |                |  |  |  |
| NO.                  | In use       | Kange          | Flitr. time | Zero zone | DeadD.1 | Time tag       |  |  |  |
| 1                    | 0 - 10 - 100 | 0 - t EmA      | 0 = 300ms   | 0 = 0.5%  | 0 = 2%  | 0 - No TimoToo |  |  |  |
| 1                    | 0 - In use   | 0 - + - 5 mA   | 0           | 0         | 0,01    | 0 - No TimeTag |  |  |  |
| 2                    | 0 - In use   | 0 - +- 5 MA    | 0           | 0         | 0,01    | 0 - No TimeTag |  |  |  |
| 3                    | 0 - In use   | 0 - +- 5 mA    | 0           | 0         | 0,01    | 0 - No TimeTag |  |  |  |
| 4                    | 0 - In use   | 0 - +- 5 mA    | 0           | 0         | 0,01    | 0 - No TimeTag |  |  |  |
| 5                    | 0 - In use   | 0 - +- 5 mA    | 0           | 0         | 0,01    | 0 - No TimeTag |  |  |  |
| 6                    | 0 - In use   | 0 - +- 5 mA    | 0           | 0         | 0,01    | 0 - No TimeTag |  |  |  |
| 7                    | 0 - In use   | 0 - +- 5 mA    | 0           | 0         | 0,01    | 0 - No TimeTag |  |  |  |
| 8                    | 0 - In use   | 0 - +- 5 mA    | 0           | 0         | 0,01    | 0 - No TimeTag |  |  |  |
| 9                    | 0 - In use   | 0 - +- 5 mA    | 0           | 0         | 0,01    | 0 - No TimeTag |  |  |  |
| 10                   | 0 - In use   | 0 - +- 5 mA    | 0           | 0         | 0,01    | 0 - No TimeTag |  |  |  |
| 11                   | 0 - In use   | 0 - +- 5 mA    | 0           | 0         | 0,01    | 0 - No TimeTag |  |  |  |
| 12                   | 0 - In use   | 0 - +- 5 mA    | 0           | 0         | 0,01    | 0 - No TimeTag |  |  |  |
|                      |              |                | -           | -         |         |                |  |  |  |

• Write the configuration by pressing "W" and close the window.

- Read configuration from Data Concentrator using configuration tool TELEM-GWS.
- In Data Concentrator configuration open Objects table and create additional single direct execute control command (DO) into TELEM-AI12-T objects list with downlink address 401. Change the DB also to 0.01%.

|     | 2                                                          | +        | -    |            | ssh 🥥 F     | R W O  | C Upd 👻  | D E      | кр Ітр | 🚳 www 📗      | <b>4 + &gt;</b> | ▶ ts    | ↓F FM Formu  | la Maker |         |
|-----|------------------------------------------------------------|----------|------|------------|-------------|--------|----------|----------|--------|--------------|-----------------|---------|--------------|----------|---------|
| Por | Ports Devices Objects Formulas Conf Errors Internal Status |          |      |            |             |        |          |          |        |              |                 |         |              |          |         |
|     | Dev. nr.                                                   | Obj. nr. | Туре | SubType ^  | SubType v   | Invert | Fn. Code | Info nr. | Index  | Obj. Addr. v | 61850 DS        | 61850 v | Obj. Addr. ^ | Comment  | DB, %Fs |
| P   | 1                                                          | 1        | DI   | Single     | Normal      | No     |          |          |        |              |                 |         | 65           | AI12T    |         |
|     | 1                                                          | 2        | DO   |            | SN D.Ex INH | No     |          |          |        | 401          |                 |         | 120          | AI12T    |         |
| ΙH  | 1                                                          | 3        | AI   | Normalized | 0           |        |          |          |        | 1            |                 |         | 121          | AI1      | 0,01    |
|     | 1                                                          | 4        | AI   | Normalized | 0           |        |          |          |        | 2            |                 |         | 122          | AI2      | 0,01    |
|     | 1                                                          | 5        | AI   | Normalized | 0           |        |          |          |        | 3            |                 |         | 123          | AI3      | 0,01    |
|     | 1                                                          | 6        | AI   | Normalized | 0           |        |          |          |        | 4            |                 |         | 124          | AI4      | 0,01    |
| ١H  | 1                                                          | 7        | AI   | Normalized | 0           |        |          |          |        | 5            |                 |         | 125          | AI5      | 0,01    |
| ١H  | 1                                                          | 8        | AI   | Normalized | 0           |        |          |          |        | 6            |                 |         | 126          | AI6      | 0,01    |
| ΙH  | 1                                                          | 9        | AI   | Normalized | 0           |        |          |          |        | 7            |                 |         | 127          | AI7      | 0,01    |
| ΙH  | 1                                                          | 10       | AI   | Normalized | 0           |        |          |          |        | 8            |                 |         | 128          | AI8      | 0,01    |
| ΙH  | 1                                                          | 11       | AI   | Normalized | 0           |        |          |          |        | 9            |                 |         | 129          | AI9      | 0,01    |
| ΙH  | 1                                                          | 12       | AI   | Normalized | 0           |        |          |          |        | 10           |                 |         | 130          | AI 10    | 0,01    |
| ΙH  | 1                                                          | 13       | AI   | Normalized | 0           |        |          |          |        | 11           |                 |         | 131          | AI11     | 0,01    |
| 14  | 1                                                          | 14       | AI   | Normalized | 0           |        |          |          |        | 12           |                 |         | 132          | AI12     | 0,01    |

- Write the configuration to RTU by pressing "W"
- To be confident in the correct result of calibration make sure, that all connected analog inputs are unconnected. It can be easily done by unplugging plug-in-connectors.
- Use the Data Concentrator web interface and pefrorm control "OFF". Web interface should return positive execution result. Approximate time of calibration is 15s.
- After recieving 0 in all device measurements calibration can be considered as successful.
- Return back to the **configuration tool TELEM-GWS** Data Concentrator configuration and remove additional DO object from TELEM-AI12-T device object list by pressing "-, button. Also change back the DB values if it is needed both in the device and Data Concentrator configurations.
- Write the configuration into Data Concentrator.

In case of any problem with calibration of TELEM-AI12-T, please, contact Martem AS.

#### **11. Revision History**

Rev 5/2015 Manual for TELEM-AI12-T